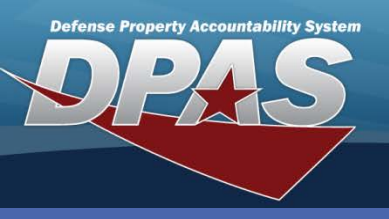

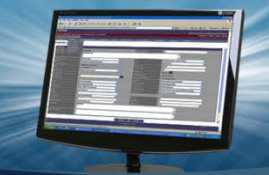

**DPAS Quick Reference Guide** 

#### Substitute Stock Number

### **Adding a Substitute Stock Number**

 In the DPAS Warehouse Management module, navigate to Substitute Stock Number from the Catalog Mgmt menu - The Results Grid displays a list of all currently available Substitute Stock Numbers. The **Substitute Stock Number** process resides within the DPAS Catalog. Substitute Stock Numbers are used when the requested stock number is not available. Management has the responsibility to approve substitutes before they are created in the Catalog.

- 2. Select the Add button The Add Substitute Stock Nbr pop-up displays.
- 3. Select the **Stock Nbr Browse (...)** button The **Stock Nbr Browse** pop-up displays.
- 4. Enter Stock Number or Item Description.
- 5. Select the **Search** button All stock numbers which match display in the Results Grid.
- Choose the Select hyperlink beside the stock number for which the substitute is being created – The Add Substitute Stock Nbr pop-up redisplays with the fields populated from the information on the Catalog for the chosen Stock Number.

| Instructions            |                          |                                                              | v    |                                                                                                    |   |  |  |
|-------------------------|--------------------------|--------------------------------------------------------------|------|----------------------------------------------------------------------------------------------------|---|--|--|
| Search Crite            | ria                      |                                                              | E    | Add Substitute Stock Nbr                                                                                                    | ~ |  |  |
| i Stock Nbr             | Select an Item           | Item Desc                                                    |      |                                                                                                    | ^ |  |  |
| i LIN/TAMCN             | Select an Item           | Add Substitute Stock Nbr                                     |      | Instructions                                                                                                    | • |  |  |
|                         |                          | Instructions<br>Substitute Stock Nbr                         |      | Substitute Stock Nbr                                                                                                    |   |  |  |
|                         |                          |                                                              |      | Substitute Stock Nbr Details<br>* i Stock Nbr * i Substitute Stock Nbr                                                                                                    | ^ |  |  |
| Substitute              | Stock I 2 + Add & Grid C | Substitute Stock Nbr Details<br>* i Stock Nbr * i Substitute | s    | 8465016072746                                                                                                    |   |  |  |
| Stock Nbr A Y Item Desc |                          | 3                                                            |      | Inem Desc         SLEEPING BAG         LINTAMCN       LINTAMCN Desc         V00202F       SLEEPING BAG                                                                                                    |   |  |  |
| <b>X X</b>              | 1 🕨 💌 10 🔻 items per p   | * Compatibility %   Inverse C     100   •                    | pati | Color Size<br>Length (In) Width (In)                                                                                                    |   |  |  |
|                         |                          | Add / Edit Remarks                                           |      | Height (In) Weight (Lbs)                                                                                                    |   |  |  |
|                         |                          | ✓ Add Scancel                                                |      | Attachments<br>No attachments found                                                                                                    |   |  |  |
|                         |                          |                                                              |      | * Compatibility % Inverse Compatibility %                                                                                                    |   |  |  |
|                         |                          |                                                              |      | 100 Image: Constraint of the second second seco | - |  |  |
| ne Stock                | Number must alread       | ly exist on the Catalog.                                     |      | ✓ Add ©Cancel                                                                                                    |   |  |  |

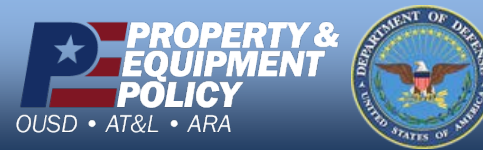

DPAS Call Center 1-844-843-3727

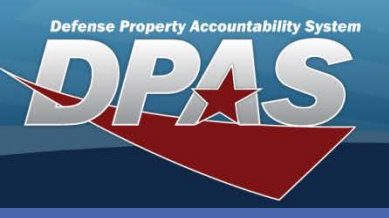

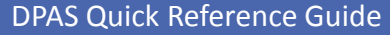

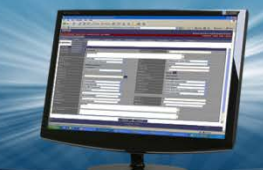

Substitute Stock Number

# Adding a Substitute Stock Number (Cont'd)

The Substitute Stock Number must already exist on the Catalog.

- Select the Substitute Stock Nbr Browse (...) button The Substitute Stock Nbr Browse pop-up displays.
- 8. Enter Stock Number or Item Description.
- 9. Select the **Search** button All stock numbers which match display in the Results Grid.
- 10. Choose the **Select** hyperlink beside the Substitute Stock Number which is being created The **Add Substitute Stock Nbr** pop-up redisplays with the fields populated from the information on the Catalog for the chosen Substitute Stock Number.
- 11. Change the **Compatibility Percent (%)**, **Inverse Compatibility %**, or use the optional **Add / Edit Remarks** hyperlink to add a comment in the **Remarks** and/or **History Remarks** fields if necessary.
- 12. Select the **Add** button The newly added Substitute Stock Number displays in the Results Grid.

| The Compatibility % is                                                                                                    | Add Substitute Stock Nbr                                                                                                    |
|----------------------------------------------------------------------------------------------------|----------------------------------------------------------------------------------------------------|
| defined to be how                                                                                                    | Instructions                                                                                                    |
| compatible the Substitute<br>Stock Number is with the<br>Stock Number. An Inverse<br>record can be created at the<br>same time.<br>If an Inverse Compatibility %<br>is not entered, someone<br>searching for Substitute<br>Stock Number will not see a<br>Compatibility % for the<br>Stock Number. | Substitute Stock Nbr       Substitute Stock Nbr       * i Substitute Stock Nbr       8465016072746       Item Desc       SLEEPING BAG       LIN/TAMCN       UN/TAMCN       V00202F       SLEEPING BAG       Color       Size       Length (In)       Width (In)       Height (In)       Weight (Lbs)       Attachments       No attachments found |
| 1                                                                                                    | Compatibility %   Inverse Compatibility %   100   Add / Edit Remarks                                                                                                    |

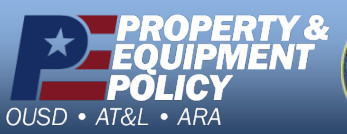

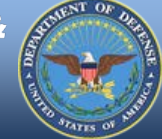

DPAS Call Center 1-844-843-3727

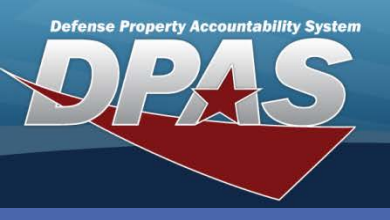

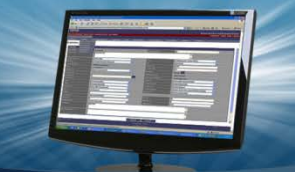

#### DPAS Quick Reference Guide

#### Substitute Stock Number

## **Updating a Substitute Stock Number**

- In the DPAS Warehouse Management module, navigate to Substitute Stock Number from the Catalog Mgmt menu - The Results Grid displays a list of all currently available Substitute Stock Numbers.
- Only the Compatibility and Remarks fields can be updated.
- If changes need to be made to the Stock Number they must be done in the Catalog.
- 2. Select the Expansion Arrow beside the Stock Number to update The Stock Number information displays.
- 3. Select the Edit button The Substitute Stock Nbr Update pop-up displays.
- 4. Select the optional Add / Edit Remarks hyperlink to add a comment regarding the update in the Remarks and/or History Remarks fields.
- 5. Select the **Update** button The updated Substitute Stock Number displays in the Results Grid.

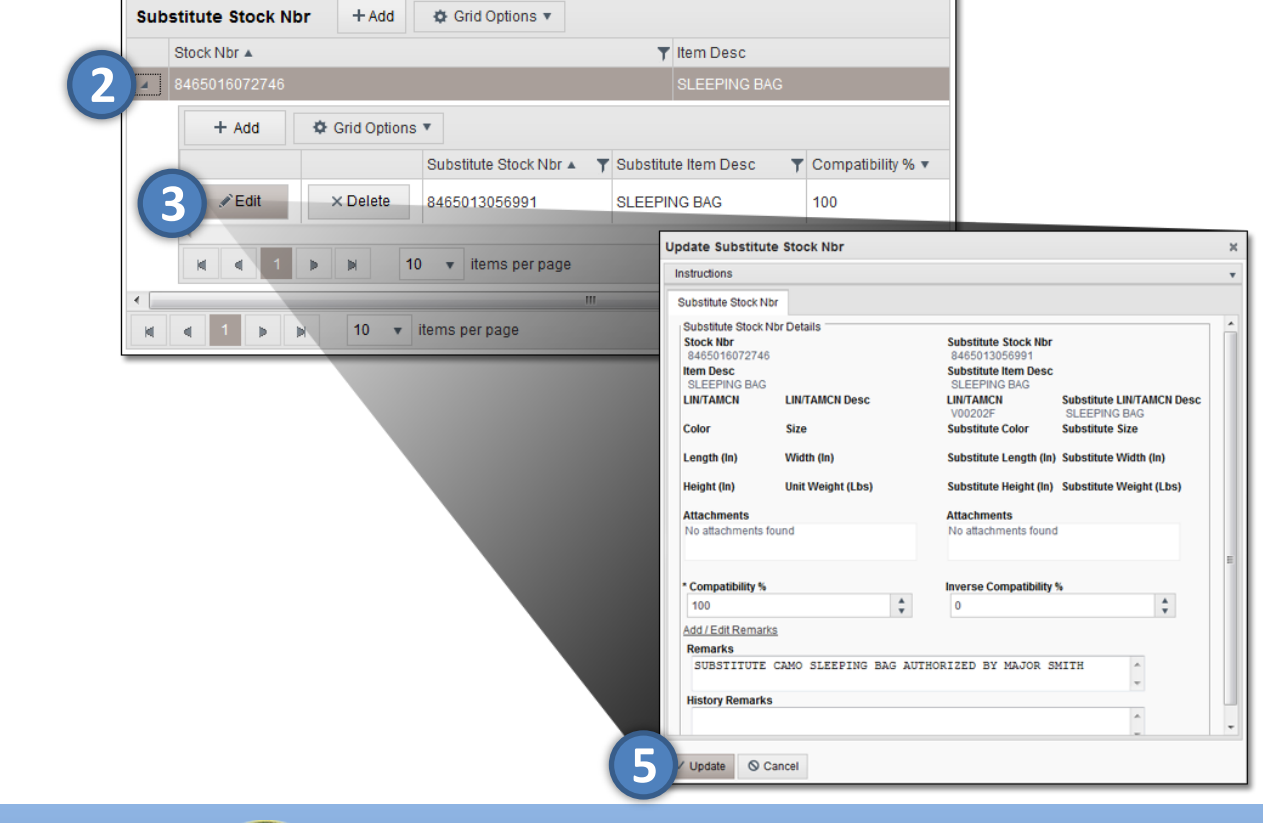

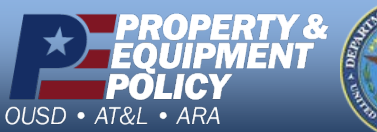

DPAS Call Center 1-844-843-3727

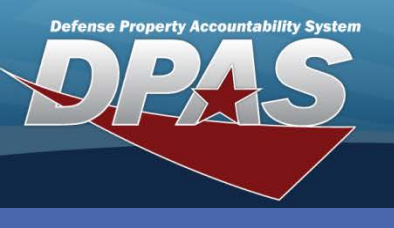

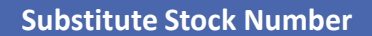

### DPAS Quick Reference Guide

### **Deleting a Substitute Stock Number**

- 1. In the DPAS Warehouse Management module, navigate to **Substitute Stock Number** from the **Catalog Mgmt** menu The Results Grid displays a list of all currently available Substitute Stock Numbers.
- 2. Select the Expansion Arrow beside the stock number to delete The stock number information displays.
- 3. Select the **Delete** button The **Confirm Delete** pop-up displays.
- 4. Enter optional History Remarks.
- 5. Select the **Delete** button and the transaction is processed The deleted Stock Number Substitution no longer displays in the Results Grid.

| · _                    |                                           |                                                                             |         | •                 |          |
|------------------------|-------------------------------------------|-----------------------------------------------------------------------------|---------|-------------------|----------|
| Stock Nbr 🔺            |                                           |                                                                             | Ţ       | Item Desc         |          |
| <b>4</b> 8465016072746 |                                           |                                                                             |         | SLEEPING BAG      |          |
| + Add & Grid Options   | •                                         |                                                                             |         |                   |          |
| •                      | 1                                         |                                                                             |         |                   |          |
|                        | Substitute Stock Nbr 🔺                    | Substitute Item Desc                                                        | . T     | Compatibility % 🔻 |          |
| ✓Edit 3 × Delete       | 8465013056991                             | SLEEPING BAG                                                                |         | 100               |          |
|                        | Conf                                      | irm Delete                                                                  |         |                   |          |
|                        | Instead                                   | ructions                                                                    |         |                   | *        |
| R 4 1 P N 10 V         | items per page<br>Delet<br>Are y<br>Histo | e Substitute Stock Nbr<br>ou sure you want to delete this Sub<br>ry Remarks | stitute | Stock Nbr?        |          |
|                        | NO                                        | LONGER AUTHORIZED TO SUB                                                    | STITU   | JTE THIS STOCK 1  | IUMBER 4 |
|                        |                                           |                                                                             |         |                   |          |

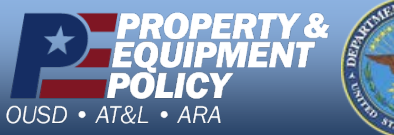

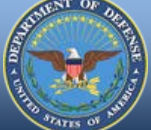

DPAS Call Center 1-844-843-3727